# WCS Core logs

# Logging settings

WCS Core logging is handled by the log4j.properties config and a number of settings in flashphoner.properties:

## Logging settings in flashphoner.properties

| Setting                 | Default value |
|-------------------------|---------------|
| client_log_level        | INFO          |
| client_dump_level       | 0             |
| enable_extended_logging | true          |

Logs are stored to /usr/local/FlashphonerWebCallServer/logs

- client\_logs WCS client session logs collected on the server side
- server\_logs general logs collected on the server side.

Logging settings in log4j.properties

This is a standard config of the log4j format.

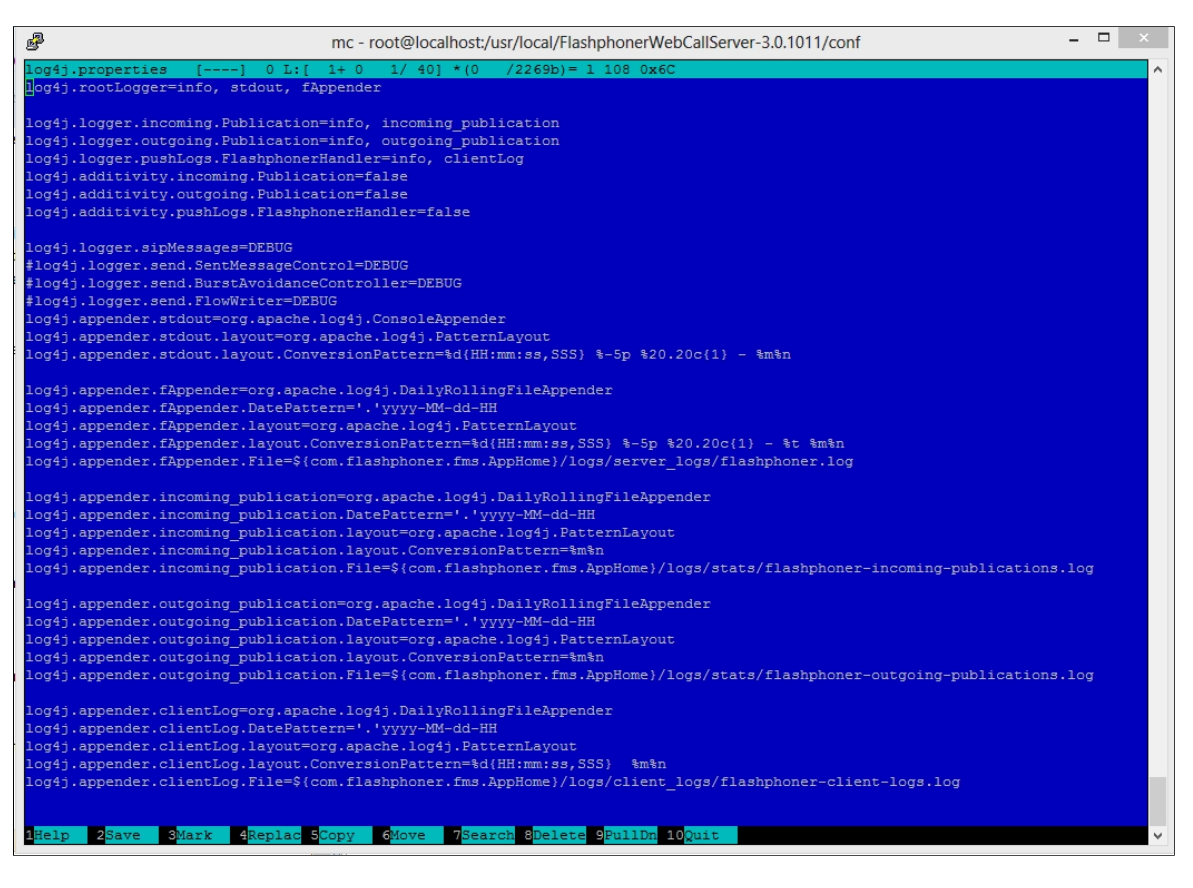

Settings description

| Attribute                                    | Value                                         | Description                                                                                                    |
|----------------------------------------------|-----------------------------------------------|----------------------------------------------------------------------------------------------------|
| log4j.rootLogger                             | info, stdout, fAppender                       | Root logger:<br>- info - INFO logging level. More<br>detailed levels, for example,<br>DEBUG and TRACE, and less detail<br>ed, for example, ERROR are availab<br>le<br>- stdout, fAppender - set how a<br>nd where logs are written |
| log4j.logger.incoming.Publication            | info, incoming_publication                    | SIP calls statistics logger for the tr<br>affic incoming from a SIP server:<br>- info - logging level<br>- incoming_publication - sets h<br>ow and where logs are written                                                          |
| log4j.logger.outgoing.Publication            | info, outgoing_publication                    | SIP calls statistics logger for the tr<br>affic outgoing to a SIP server:<br>- info - logging level<br>- incoming_publication - sets h<br>ow and where logs are written                                                            |
| log4j.logger.pushLogs.Flashphone<br>rHandler | Not used                                      | Not used                                                                                                    |
| log4j.additivity.incoming.Publicati<br>on    | false                                         | Do not add these logs to the gener<br>al log, writing them as individual lo<br>gs instead                                                                                                    |
| log4j.additivity.outgoing.Publicatio<br>n    | false                                         | Do not add these logs to the gener<br>al log, writing them as individual lo<br>gs instead                                                                                                    |
| log4j.logger.sipMessages                     | debug                                         | Put incoming and outgoing SIP me ssages to the log                                                                                                    |
| log4j.logger.WSServerHandler                 | trace                                         | Put outgoing Websocket message s to the log                                                                                                    |
| log4j.logger.WSClient                        | debug                                         | Put incoming Websocket message s to the log                                                                                                    |
| log4j.appender.stdout                        | orq.apache.log4j.ConsoleAppe<br>nder          | Write logs to stdout                                                                                                    |
| log4j.appender.fAppender                     | orq.apache.log4j.DailyRollin<br>gFileAppender | Write logs to a file                                                                                                    |
| log4j.appender.incoming_publicati<br>on      | orq.apache.log4j.DailyRollin<br>gFileAppender | Write RTMFP incoming publication statistics to a file                                                                                                    |
| log4j.appender.outgoing_publicati<br>on      | org.apache.log4j.DailyRollin<br>gFileAppender | Write RTMFP outgoing publication statistics to a file                                                                                                    |
| log4j.appender.clientLog                     | orq.apache.log4j.DailyRollin<br>gFileAppender | Not used                                                                                                    |

## Logging settings hot swapping

WCS automatically catches changes made to the log4j.properties file. This is convenient for debugging purposes and to receive additional logs without restarting the server. For instance, when you need to enable more detailed logs and change the output format of logs. However, for higher reliability during production, we recommend restarting the WCS server nevertheless.

## Websocket messages tracing

For debugging purpose, or to develop your own API, all Websocket messages tracing except transport ones may be enabled. To log all incoming/outgoing Websocket messages to websocket.log file

in /usr/local/FlashphonerWebCallServer/logs/server\_logs directory, the following strings should be added

to log4j.properties file:

| log4j.logger.WSServerHandler=trace, wsAppender                                              |     |
|---------------------------------------------------------------------------------------------|-----|
| log4j.logger.WSClient=debug, wsAppender                                                     |     |
| log4j.appender.wsAppender=org.apache.log4j.DailyRollingFileAppender                         |     |
| log4j.appender.wsAppender.DatePattern='.'yyyy-MM-dd-HH                                      |     |
| log4j.appender.wsAppender.layout=org.apache.log4j.PatternLayout                             |     |
| log4j.appender.wsAppender.layout.ConversionPattern=%d{HH:mm:ss,SSS} %-5p %20.20c{1} - %t %  | m%n |
| log4j.appender.wsAppender.File=\${com.flashphoner.fms.AppHome}/logs/server_logs/websocket.l | og  |
|                                                                                             |     |

# **Client logs**

Switching on, off and managing logging level

Client logs are server side client session logs. Client logs are only written to **client\_logs** if the following parameter is set (by default)

enable\_extended\_logging=true

To switch client logging off set the following in flashphoner.properties file

enable\_extended\_logging=false

You can configure the logging detail level using the client\_log\_level setting that can assume the following values: ERROR, INFO, DEBUG, TRACE, default is

client\_log\_level=INF0

It is recommended to use cron in conjuction with find to periodically purge client logs. For example, to check for outdated logs every 24 hours and delete all logs older than 30 days add the following cron task

0 0 \* \* \* find /usr/local/FlashphonerWebCallServer/logs/client\_logs/ -type d -mtime +30 | xargs rm -rf

#### Enabling debug log for all the client sessions

To diagnose a problem, sometimes it is necessary to enable debug logging for all newly connected client sessions, to write to client logs connection establishing process and stream publishing start. This feature can be enabled since build 5.2.512 with the following parameter

client\_log\_force\_debug=true

For all newly connected clients debug logs will be recorded during interval defined with the following parameter in seconds

client\_log\_force\_debug\_timeout=60

By default client debug logs will be written in 60 seconds for each session connected.

These settings can be changed with CLI and applied without server restart.

## Using flight recorder

Flight recorder function allows to cyclically write some latest events for stream published. This information may help to diagnose problems with stream publishing without full client debug logs enabling. Flight recorder is enabled with the following parameter in flashphoner.properties file

enable\_flight\_recorder=true

It is necessary to set events category that will be written (defined by developer)

flight\_recorder\_categories=WCS1438

The events are written for publisher client to **flight\_recorder.log** file, if stream publishing stops by some error, or stream is corrupted by some way.

To test flight recorder, the parameter should be set

enable\_flight\_recorder\_test=true

without restarting WCS server. It saves the events to file for all publishers connected.

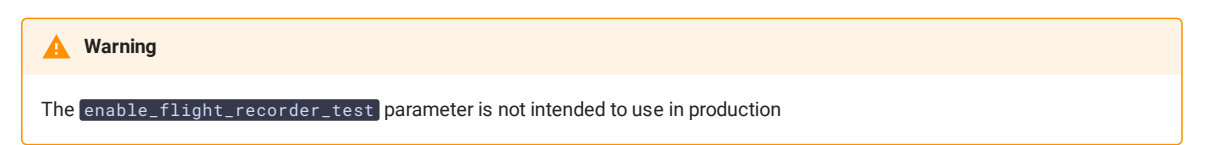

## Client log structure and content

Client logs structure:

| client_logs<br>2018-05-16                                                  |
|----------------------------------------------------------------------------|
| 84gij60a6u3ni7docsr1di115b-15-06-59                                        |
| flashphoner.log                                                            |
| client-84gij60a6u3ni7docsr1di115b-2018.05.16.15.07.26-1526458046646.report |
| MediaDump-85d65b00-639e-4a7e.31002-31004-31006-31008.pcap                  |
|                                                                            |

#### flashphoner.log file

Client logs are recorded to client\_logs by dates. For each date, a directory is created with the name formatted as YYYY-MM-DD, for instance, 2018-05-16.

When a client establishes connection to the server, a folder for the current client session is created inside the date folder, for example, 84gij60a6u3ni7docsr1di115b-15-06-59, where 84gij60a6u3ni7docsr1di115b is a session login, 15 is hours, 06 is minutes, 59 is seconds. In the directory the flashphoner.log file is written, which contains only those server events that are relevant to this specific client session. Hence, we see when the client connected to the server, and what logs were recorded for this client's session.

#### client-report file

This is an additional client log. The web client has a special WCS JavaScript API function pushLog. This function sends to the WCS server logs recorded on the browser side. All logs received from the web client using pushLog are saved on the server. When the web client ends a session with the WCS server, the received logs are recorded to the client-84gij60a6u3ni7docsr1di115b-2018.05.16.15.07.26-1526458046646.report file, where 84gij60a6u3ni7docsr1di115b is a session login, 2018 is year, 05 is month, 26 is day, 15 is hours, 07 is minutes, 26 is seconds, 1526458046646 is milliseconds.

#### Media traffic dumps

If a non-zero value is set for the client\_dump\_level` setting in the flashphoner.properties settings file, a dump session is additionally recorded for a client:

- if client\_dump\_level=1, only SIP traffic is recorded;
- if client\_dump\_level=2, all media traffic is recorded.

Traffic is recorded using tcpdump, if this utility is installed in the system.

#### flight\_recorder.log file

Last events for stream published are written to this file.

## Client Logging level managing "on the fly"

Logging level for certain session may be changed on the go, without server restart. To do this, REST API is used

REST query should be HTTP/HTTPS POST request such as:

- HTTP: http://test.flashphoner.com:8081/rest-api/logger/enable\_client\_log
- HTTPS: https://test.flashphoner.com:8444/rest-api/logger/enable\_client\_log

Here:

- test.flashphoner.com is WCS server address
- 8081 is WCS standard REST / HTTP port
- 8444 is WCS standard HTTPS port
- rest-api is required URL prefix
- /logger/enable\_client\_log is REST method used

## REST methods and responses

#### /logger/enable\_client\_log

Set the logging level specified in session specified

REQUEST EXAMPLE

```
POST /rest-api/logger/enable_client_log HTTP/1.1
Host: localhost:8081
Content-Type: application/json
{
    "sessionId": "/127.0.0.1:57539/192.168.1.101:8443",
    "logLevel": "DEBUG"
}
```

**RESPONSE EXAMPLE** 

```
HTTP/1.1 200 OK
Access-Control-Allow-Origin: *
Content-Type: application/json
```

RETURN CODES

| Code | Reason            |
|------|-------------------|
| 200  | ОК                |
| 404  | Session not found |

### /logger/disable\_client\_log

Fully disable logging in session specified

REQUEST EXAMPLE

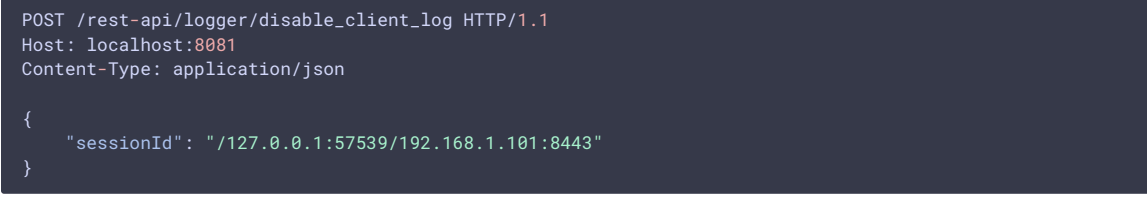

**RESPONSE EXAMPLE** 

HTTP/1.1 200 OK Access-Control-Allow-Origin: \* Content-Type: application/json

RETURN CODES

| Code | Reason            |
|------|-------------------|
| 200  | ОК                |
| 404  | Session not found |

## Parameters

| Parameter name | Description          | Example                                 |
|----------------|----------------------|-----------------------------------------|
| sessionId      | Session Id           | /127.0.0.1:57539/192.168.1.1<br>01:8443 |
| logLevel       | Logging level to set | DEBUG                                   |

Thus, when problem occurs with stream published on server (for example, the stream is published but cannot be played), REST query should be sent to server to switch logging level to DEBUG and then, when problem is reproduced and data are collected, to switch logging level back to INFO. Also it is possible to switch logging off in certain client session.

Logging level changes with REST queries affects only the session specified, but not another sessions including sessions that will be created later.

## Server logs

WCS writes general server logs to /usr/local/FlashphonerWebCallServer/logs/server\_logs folder

```
server_logs
---- flashphoner.log
---- flashphoner.log.2018-05-17-16
```

In these logs you can track start of the server and its starting settings:

tail -f /usr/local/FlashphonerWebCallServer/logs/server\_logs/flashphoner.log

Server startup

| 1 | 7:35:21,68  | 2 INFU     | Config - main             | Patches NUL installed                                                                      |
|---|-------------|------------|---------------------------|--------------------------------------------------------------------------------------------|
| 1 | 7:35:21,68  | 3 INFO     | Config - main             | NODE_ID: 0p8P1bTHDacuaVfAELoJgc0FiWDVY6NL@0.0.0                                            |
| 1 | 7:35:21,69  | 3 INFO     | SettingsLoader - main     | Flashphoner config has been validated success                                              |
| 1 | 7:35:21,69  | 3 INFO     | SettingsLoader - main     | Server properties have been loaded:                                                        |
| { | media_port  | _to=32000, | wss.port=8443, burst_avoi | .dance_count=100, wss.cert.password=password, get_callee_url=/usr/local/FlashphonerWebCall |
| 1 | 7:35:21,95  | 3 INFO     | SettingsLoader - main     | Override setting media_port_to: from 32000 to 32000                                        |
| 1 | 7:35:21,98  | 5 INFO     | SettingsLoader – main     | Override setting wss.port: from 8443 to 8443                                               |
| 1 | 7:35:21,98  | 5 INFO     | SettingsLoader – main     | Override setting wss.cert.password: from password to password                              |
| 1 | 7:35:21,98  | 5 INFO     | SettingsLoader – main     | Override setting burst_avoidance_count: from null to 100                                   |
| 1 | 7:35:21,98  | 5 INFO     | SettingsLoader – main     | Override setting get_callee_url: from null to /usr/local/FlashphonerWebCallServer/conf/ca  |
| 1 | 7:35:21,980 | 5 WARN     | Settings - main           | Setting 'log_level' is not found. Please check setting.                                    |
| 1 | 7:35:21,980 | 5 INFO     | SettingsLoader – main     | Override setting flush_video_interval: from 80 to 0                                        |
| 1 | 7:35:21,98  | 5 INFO     | SettingsLoader – main     | Override setting audio_frames_per_packet: from -1 to 6                                     |
| 1 | 7:35:21,980 | 5 INFO     | SettingsLoader – main     | Override setting call_record_listener: from null to com.flashphoner.server.client.Default  |
| 1 | 7:35:21,980 | 5 WARN     | Settings - main           | Setting 'waiting_answer' is not found. Please check setting.                               |
| 1 | 7:35:21,980 | 5 INFO     | SettingsLoader – main     | Override setting on_record_hook_script: from null to on_record_hook.sh                     |
| 1 | 7:35:21,98  | 7 INFO     | SettingsLoader – main     | Override setting keep_alive.peer_interval: from 2000 to 2000                               |
| 1 | 7:35:21,98  | 7 WARN     | Settings - main           | Setting 'enable_context_logs' is not found. Please check setting.                          |
| 1 | 7:35:21,98  | 7 INFO     | SettingsLoader – main     | Override setting keep_alive.server_interval: from 5000 to 5000                             |
| 1 | 7:35:21,98  | 7 INFO     | SettingsLoader - main     | Override setting ip_local: from 0.0.0.0 to 95.191.131.64                                   |
| 1 | 7:35:21,98  | 7 INFO     | SettingsLoader - main     | Override setting codecs_exclude_streaming: from null to flv,telephone-event                |
| 1 | 7:35:21,98  | 7 INFO     | SettingsLoader - main     | Override setting balance_header: from null to balance                                      |
| 1 | 7:35:21,98  | / 1NF0     | SettingsLoader - main     | Override setting domain: from null to                                                      |
| 1 | 7:35:21,98  | B INFO     | SettingsLoader - main     | Override setting audio_reliable: from partial to partial                                   |
| 1 | 7:35:21,98  | B INFO     | SettingsLoader - main     | Override setting codecs_exclude_sip_rtmp: from null to opus,g/29,g/22,mpeg4-generic,vp8,m  |
| 1 | 7:35:21,98  | B INFO     | SettingsLoader - main     | Override setting user_agent: from Flashphoner/1.0 to Flashphoner/1.0                       |
| 1 | 1:35:21,98  | 3 INFO     | SettingsLoader - main     | Override setting rtmp_transponder_stream_name_prefix: from null to rtmp_                   |
| 1 | 7:35:21,98  | 3 INFO     | SettingsLoader - main     | Override setting video_reliable: from partial to partial                                   |
|   | 7.35.21 98  | 8 INFO     | Settingsloader - main     | Ilverride setting codecs: from pull to onus alaw ulaw g729 speex16 g722 mpeg/-generic tele |

Shutting down the server

| 17:34:37,209 INFO        | ShutdownHandler - Thread-15 Shutting down RTMP Connections      |  |
|--------------------------|-----------------------------------------------------------------|--|
| 17:34:37,211 INFO        | ShutdownHandler - Thread-21 Shutting down Rtsp sessions         |  |
| 17:34:37,210 INFO        | ativeShutdownHandler - Thread-6 Shutting down native libs       |  |
| L7:34:37,214 INF0        | ShutdownHandler - Thread-18 Shutting down RTMFP Connections     |  |
| 17:34:37,214 INFO        | Sessions - Thread-18 shutdown                                   |  |
| 17:34:37,214 INFO        | ShutdownHandler - Thread-18 RTMFP connections closed            |  |
| 17:34:37,219 <b>INFO</b> | ShutdownHandler - Thread-15 RTMP connections closed             |  |
| 17:34:37,219 INFO        | ShutdownHandler - Thread-21 Rtsp sessions closed                |  |
| 17:34:37,221 INFO        | ShutdownHandler - Thread-20 Shutting down WebSocket connections |  |
| 17:34:37,222 <b>INFO</b> | ShutdownHandler - Thread-20 WebSocket connections closed        |  |
| 17:34:37,222 <b>INFO</b> | ShutdownHandler – Thread-19 Shutting down WebSocket connections |  |
| 17:34:37,223 INFO        | ShutdownHandler – Thread-19 WebSocket connections closed        |  |
| 17:34:37.236 INFO        | ativeShutdownHandler - Thread-6 Done                            |  |

Licensing information:

```
17:35:22.722 INFO SipUserAgentListener - main License details
Activation date: 2018.04.09
Expiration date: 2018.04.09
Name:
Company: Flashphoner
Product name: Web Call Server 5
Features: Iwcs_rtwfp2rtmfp_broadcasting, wcs_sip_as_rtmp, rtc2sip_vp8, flash2sip_h264, flash2sip_h263, wcs_webrtc_screen_sharing, rtc_au
LicenseHumber:
LicenseIvpe: Subscription
LicenseSc: -1
HardwareId: 25349000F08465EEB9E091688EE041DE83E47A190FF571AF38D0157DAA7D3FB45559F70ACB887BB40D584B9FBB6B72494204DBFF495B798C28D604237E5C
Support: Monthly subscription basic support
```

Besides, REST hooks queries information is displayed in server logs:

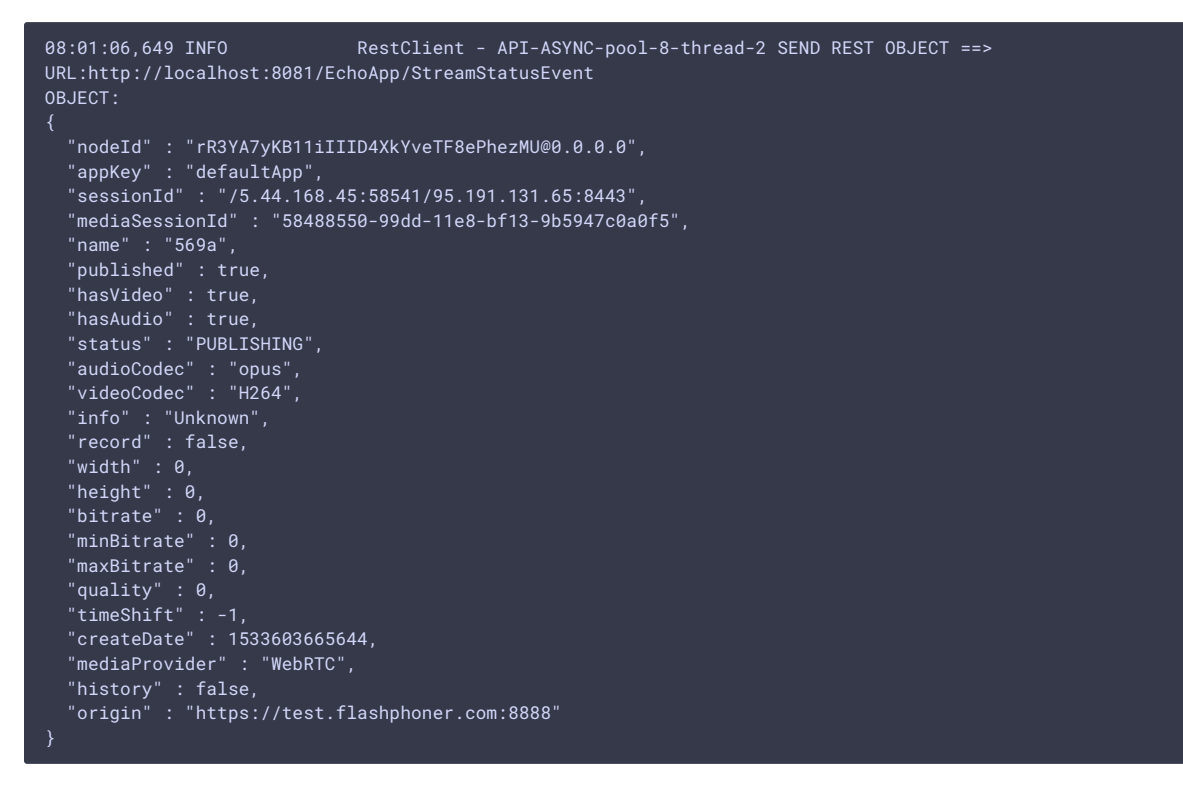

Therefore, server logs show general information about server operation. You can receive more detailed information in logs that are recorded individually for each client session.

## CDR logs

Call Detail Record is a SIP calls log.

CDR records are added to a log file located at /usr/local/FlashphonerWebCallServer/logs/cdr/cdr.log. A new log file is created every 24 hours. Data are recorded as a CSV file, so they can be easily processed.

Field names are not recorded to the file.

Record format:

src;dst;cid;start;answer;end;billsec;disposition

Record example:

# 3000;3001;f294f6116bf2cc4c725f20457ed76e5b@192.168.56.2;2014-11-21 15:01:37; 2014-11-21 15:01:41; 2014-11-21 15:02:45;64;ANSWERED

| Field       | Description                                                          |
|-------------|----------------------------------------------------------------------|
| src         | Caller                                                               |
| dst         | Callee                                                               |
| cid         | Call identifier                                                      |
| start       | Call start (date and time)                                           |
| answer      | Date and time the call is answered by the subscriber or the SIP side |
| end         | Date and time the call ended                                         |
| billsec     | Time in seconds between answer and end                               |
| disposition | Call result: ANSWERED, NO_ANSWER, BUSY, FAILED                       |

# MDR logs

Message Detail Record is a SIP messages log.

MDR records are added to a log file located at /usr/local/FlashphonerWebCallServer/logs/cdr/mdr.log. A new log file is created every 24 hours. Data are recorded as a CSV file, so they can be easily processed.

Field names are not recorded to the file.

Record format:

date,msgId,from,to,disposition

Record example:

## Fri Dec 26 15:26:16 NOVT 2014, null, A006, A005, RECEIVED

| Field       | Description                                                                                                    |
|-------------|----------------------------------------------------------------------------------------------------|
| date        | Date and time of the message                                                                                                    |
| msgld       | Message identifier                                                                                                    |
| from        | SIP from                                                                                                    |
| to          | SIP to                                                                                                    |
| disposition | Message result: RECEIVED, SENT, FAILED<br>- RECEIVED - the message is received.<br>- SENT - the message is sent.<br>- FAILED - there were an error while sending the mes<br>sage. |

You can also gather any message statistics and their statuses you need using WCS REST hooks.

# SDR logs

Stream Detail Record is a stream publishing and playing session logs.

SDR records are written to the file located at /usr/local/FlashphonerWebCallServer/logs/cdr/sdr.log. A new log file is created every 24 hours. Data are recorded as a CSV file, so they can be easily processed.

### Field names are not recorded to the file.

Record format:

## start;mediaProvider;name;mediaSessionId;duration;disposition;info;type;subscribers;

Record example:

| 2015-11-11 08:36:13;Flash;stream-Bob;5c20/5c0-/d8/-421d-aa93-<br>2732c48d8eaa;00:00:48;UNPUBLISHED;;PUBLISH;3; |                                                                                                    |  |
|----------------------------------------------------------------------------------------------------|----------------------------------------------------------------------------------------------------|--|
| Field                                                                                                    | Description                                                                                                    |  |
| start                                                                                                    | Date and time the session started                                                                                                    |  |
| mediaProvider                                                                                                  | The media provider used in WCS JavaScript API: Web RTC, Flash, MSE                                                                                                    |  |
| name                                                                                                    | Name of the published / played stream                                                                                                    |  |
| mediaSessionId                                                                                                 | Media session identifier                                                                                                    |  |
| duration                                                                                                    | Duration of the session                                                                                                    |  |
| disposition                                                                                                    | Session result: UNPUBLISHED, STOPPED, FAILED<br>- UNPUBLISHED<br>- publishing of the stream was stopp<br>ed<br>- STOPPED - playing of the stream was stopped<br>- FAILED - incorrect session end |  |
| info                                                                                                    | If disposition==FAILED, this field contains the des cription of the reason                                                                                                    |  |
| type                                                                                                    | PUBLISH if publishing the stream<br>SUBSCRIBE if playing the stream                                                                                                    |  |
| subscribers                                                                                                    | The number of subscribers in case of publishing the s tream; 0 if playing the stream                                                                                                    |  |

# **CONNDR** logs

Connection Detail Record is a WebSocket sessions log.

CONNDR records are written to the file located at /usr/local/FlashphonerWebCallServer/logs/cdr/conndr.log. A new log file is created every 24 hours. Data are recorded as a CSV file, so they can be easily processed.

Field names are not recorded to the file.

Record format:

## start;mediaSessionId;disposition;info;duration;

Record example:

## 2018-04-25 19:29:08;/5.44.168.45:52199/95.191.131.64:8443;DISCONNECTED;Normal disconnect;17;

| Field          | Description                                                                                                    |
|----------------|----------------------------------------------------------------------------------------------------|
| start          | Date and time the session started                                                                                                    |
| mediaSessionId | Media session identifier                                                                                                    |
| disposition    | Session result: DISCONNECTED, FAILED<br>DISCONNECTED - the session ended by client's initiati<br>ve<br>FAILED - incorrect session end |

| Field    | Description                                |
|----------|--------------------------------------------|
| info     | Contains information about the session end |
| duration | Duration of the session                    |

# GC logs

By default garbage collector log files are located in /usr/local/FlashphonerWebCallServer/logs directory.

```
logs
---- gc-core-2018-12-18_20-02.log
---- gc-core-2018-12-18_19-56.log
```

The location and prefix of the log files can be configured in wcs-core.properties file.

To enable log rotation by the JVM, the following options can be added to wcs-core.properties:

```
-XX:+UseGCLogFileRotation
-XX:NumberOfGCLogFiles=10
-XX:GCLogFileSize=2M
```

Then the log files will have names like

```
logs
---- gc-core.log2018-12-14_18-57.log.0
---- gc-core.log2018-12-14_18-57.log.1
---- gc-core.log2018-12-14_18-57.log.2
---- gc-core.log2018-12-14_18-57.log.3
---- gc-core.log2018-12-14_18-57.log.4.current
```

File with suffix current is the file currently being recorded.

To remove creation time from log file names, remove date from variable GC\_SUFFIX in /usr/local/FlashphonerWebCallServer/bin/setenv.sh:

GC\_SUFFIX=".log"

Then the log files will have names like

```
logs
---- gc-core.log.0
---- gc-core.log.1
---- gc-core.log.2.current
```

## Mediasessions statistics logs

Since build 5.2.1883 a current mediasessions statistics may be collected. The statistics may be logged to save it to a file when mediasession is closed.

The mediasessions statistics is logged to the /usr/local/FlashphonerWebCallServer/logs/stats/media-sessionconnection-stats.log file in CSV form

```
#{mediaSessionId}; {channels_not_writable}; {decodable_drops_old}; {incomplete_drops_old};
{decodable_drops_reset}; {incomplete_drops_reset}; {decodable_drops_pli}; {incomplete_drops_pli};
{data_packets_with_empty_payload}; {missed_h264_units}; {dropped_audio_data_packets}
```

Where

- mediaSessionId mediasession id
- channels\_not\_writable TCP channels not writable events count

- decodable\_drops\_old H264 decodable frames dropped count
- incomplete\_drops\_old H264 incomplete frames dropped count
- · decodable\_drops\_reset H264 decodable frames dropped before a new decoding point count
- incomplete\_drops\_reset H264 incomplete frames dropped before a new decoding point count
- decodable\_drops\_pli H264 decodable frames dropped on PLI receiving count
- incomplete\_drops\_pli H264 incomplete frames dropped on PLI receiving count
- data\_packets\_with\_empty\_payload data packets with empty payload sent to test a channel quality when TWCC is enabled count
- missed\_h264\_units missed H264 units count, per mediasession
- dropped\_audio\_data\_packets audio packets dropped before passing them to server engine

The record example

 $f49f8cb0-dc52-11ee-81df-51ad589334c0; \ 0; \ 0; \ 7; \ 0; \ 0; \ 0; \ 10; \ 0; \ 443; \ 0$ 

The statistics logging should be set up in log4j.properties file as follows

```
log4j.logger.MediaSessionConnectionStats=error, mediaSessionConnectionStatsAppender
log4j.additivity.MediaSessionConnectionStats=false
log4j.appender.mediaSessionConnectionStatsAppender=com.flashphoner.common.logging.NewLogForEachRunFileAppe
log4j.appender.mediaSessionConnectionStatsAppender.DatePattern='.'yyyy-MM-dd-HH
log4j.appender.mediaSessionConnectionStatsAppender.layout=org.apache.log4j.PatternLayout
log4j.appender.mediaSessionConnectionStatsAppender.layout.ConversionPattern=%m%n
log4j.appender.mediaSessionConnectionStatsAppender.File=${com.flashphoner.fms.AppHome}/logs/stats/media-
session-connection-stats.log
```

# CVE-2021-44228 vulnerability

CVE-2021-44228 vulnerability in Apache log4j library cannot be exploited on WCS server. The logger can be configured via **log4j.properties** only, so attacker must have access to server file system. The vulnerability cannot be exploited via input fields etc. Let's check:

- 1. Use the URL https://log4shell.huntress.com/ to check the server. This page will generate an unique link to insert to a web page input fields
- 2. Open Two Way Streaming example page on demo server https://demo.flashphoner.com:88888/client2/examples/demo/streaming/two\_way\_streaming/two\_way\_streaming.html,

| demo.flashphoner.com:88888/clie | nt2/examples/demo/streaming/two_way_streaming/two_way_stre | aming.html      | <b>■</b> È |
|---------------------------------|------------------------------------------------------------|-----------------|------------|
|                                 | Two-wa                                                     | y Streaming     |            |
|                                 | Local                                                      | Player          |            |
|                                 | PUBLISHING ("count": 23)                                   | PLAYING         |            |
|                                 | Send payload as object                                     |                 |            |
|                                 | wss://demo.flashphoner.com:                                | 8443 Disconnect |            |

3. Open a special link to view test results. If vulnerability is exploited, **IP** address and **Date/Time** columns will show connections from tested server:

| Huntress Log4Shell Vulnerability Results<br>Any time a server reaches out to our LDAP server with your unique identifier, it will be logged here. You can use the payload you received on the home page to test various services in<br>your network and check back here for any results. Your payload is:<br>(jnd1:ldap://log4shell.huntress.com:3309/14d2fbdd-06f2-4809-973f-2a59627ca6f8) M Teentries below are only cached for up to 30 minutes. If you need this data, you should copy it to a safe place. I ooking for JSON results? You can download them from here!                                                                                                    | Huntress Log4Shell Vulnerability Result                                                                                                    |                                                                                 |
|----------------------------------------------------------------------------------------------------|----------------------------------------------------------------------------------------------------|---------------------------------------------------------------------------------|
| Any time a server reaches out to our LDAP server with your unique identifier, it will be logged here. You can use the payload you received on the home page to test various services in your network and check back here for any results. Your payload is:                                                                                                    | franciess Log-Isrien Vanierability Result                                                                                                    | 5                                                                               |
| <pre>\${jnd1:ldap://log4shell.huntress.com:1389/14d2fb6d-06f2-4809-973f-2a59627ca0f8}  The entries below are only cached for up to 30 minutes. If you need this data, you should copy it to a safe place.  Looking for JSON results? You can download them from here! </pre>                                                                                                    | Any time a server reaches out to our LDAP server with your unique identifier, it will be logged here. Yo<br>your network and check back here for any results. Your payload is: | a can use the payload you received on the home page to test various services in |
| The entries below are only cached for up to 30 minutes. If you need this data, you should copy it to a safe place.  Control to a safe place.  Control to a safe place.  Contr | <pre>\${jndi:ldap://log4shell.huntress.com:1389/14d2fb</pre>                                                                                                    | d-06f2-4809-973f-2a59627ca0f8}                                                  |
| Looking for JSON results? You can download them from <u>here</u> !                                                                                                    | A The entries below are only cached for up to 30 minutes. If you need this data, you should copy                                                                               | it to a safe place.                                                             |
|                                                                                                    | Looking for ISON results? You can download them from here!                                                                                                    |                                                                                 |
|                                                                                                    | Cooking of 350H results. For can download them rom <u>mark</u> .                                                                                                    |                                                                                 |

As test shows, the CVE-2021-44228 vulnerability cannot be exploited in WCS build 5.2.1109 and later

## Under the hoods: why WCS is not vulnerable

WCS uses Apache log4j 1.2.17. This old version does not support JDNI feature which is added since log4j 2.0-beta9. Therefore, CVE-2021-44228 vulnerability cannot be exploited in WCS.